## Como exibir produtos sem estoque com a cor vermelha nas versões recentes?

Produto: Pedido de Vendas

## 1- Acesse o Portal admin.

2- Clique na aba Parâmetros dos Sistema, no campo Pesquisar Parâmetro coloque o nome do parâmetro e o pesquise.

| esquisar parâmetro:     |                               | Parlimetro                                     | Text | Value | Descrição do parâmetro |
|-------------------------|-------------------------------|------------------------------------------------|------|-------|------------------------|
| TIVAR_COR_ESTOQUE_[     | Faibe cook tos com a cor vero | elha caso o mesmo esteja com estaque zerado. ( | 100  |       |                        |
| Pesquisar               | DA VERSÃDO 20.92.10)          | • ×                                            | S    |       |                        |
| ategorias de parâmetros |                               |                                                |      |       |                        |
| /ENDA ^                 |                               |                                                |      |       |                        |
| ONFIGURAÇÃO             |                               |                                                |      |       |                        |
| SINCRONISMO             |                               |                                                |      |       |                        |
| PLICATIVO               |                               |                                                |      |       |                        |
| CATALOGO ELETRONICO     |                               |                                                |      |       |                        |
| ISTATISTICAS            |                               |                                                |      |       |                        |
| ERVIDOR DE COMUNICACAO  |                               |                                                |      |       |                        |
| STOQUE                  |                               |                                                |      |       |                        |
| ADASTROS                |                               |                                                |      |       |                        |
| MAIL                    |                               |                                                |      |       |                        |
| EOLOCALIZACAO           |                               |                                                |      |       |                        |
| UENTES                  |                               |                                                |      |       |                        |
| MIN COMMUNICACIÓN       |                               |                                                |      |       |                        |

3- Deve ser configurado os parâmetros abaixo da seguinte forma:

 ATIVAR\_COR\_ESTOQUE\_DISP\_ZERADO- Exibe produtos com a cor vermelha caso o mesmo esteja com estoque zerado. (ACIMA DA VERSÃO 20.92.10). Deve estar marcado.

Se tiver dúvida de como cadastrar os parâmetros, consulte o passo a passo Como criar parâmetro pela Área Administrativa.

Importante!

Caso o mesmo não exista deve-se incluir o mesmo e marcar como SIM para que seja exibido o produto com a cor vermelha caso o mesmo não possua estoque. Observação:

Para o RCA começar a validar a parametrização, deve ser feito a sincronização.

## Artigos Relacionados

- Calcular estoque disponível considerando a quantidade mínima do autosserviço
- Cor por Classe de Venda para Clientes - maxPedido
- Validação da quantidade mínima de produto no estoque / quantidade máxima de produto por política
- Como verificar Notificação de Estoque no App do maxPedido
- Como habilitar o processo de validação de estoque
- bloqueado no Pedido de Venda

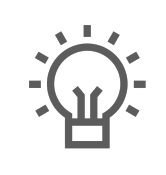

Não encontrou a solução que procurava?

Sugira um artigo